## ■メール設定情報の確認方法

メニュー左のメールを選択し、対象のアドレスを押下すると確認可能でございます。

| CONTROL PANEL | ① サポート ∨ ⊕ ドメイン切替 example.jp ∨ ≗                                        | 約者 >       |
|---------------|-------------------------------------------------------------------------|------------|
| ダッシュボード       |                                                                         |            |
| 当 ユーザー 、      | メールアドレス     メーリングリスト     ヴァーチャルメールアドレス                                  |            |
| ■ x-ル         | メールアドレス?                                                                |            |
| メールアドレス新規追加   |                                                                         |            |
| メーリングリスト      | メール使用量 MB/100000MB (0.0%) 使用量通知感定                                       | 新          |
| ヴァーチャルメールアドレス |                                                                         |            |
| 迷惑メールフィルター設定  |                                                                         |            |
| メール機能停止       |                                                                         |            |
| Webメールピ       | 例)メールアドレス、コメント 検索 20件表示                                                 | ٣          |
| 🔓 FTP 🗸 🗸     | 海外SMTP微臣制限                                                              |            |
| 🗖 Web 🗸       | □ メールアドレス                                                               |            |
| ₩ アクセス >      | ・****@example.jp SSL証明書用(削除不可) 0/0 0.0 MB 削除 国内のみ 設定 未設定 フィルター 未設定 自動返信 | D          |
| € データベース      | « 前へ 🚺 次/                                                               | <b>\</b> > |

## (アドレス押下後の画面例)

| メール情報                                     |                                                  |  |  |
|-------------------------------------------|--------------------------------------------------|--|--|
| ユーザー名                                     | ****                                             |  |  |
| メールアドレス                                   | **** @ example.jp                                |  |  |
| メールアカウント                                  | **** @ example.jp                                |  |  |
| メールパスワード                                  | お客様のログインパスワード 編集                                 |  |  |
|                                           | 通常の場合<br>pop. <b>example.jp</b>                  |  |  |
| <b>POPサーバー</b><br>ポート番号:110, 995(SSL/TLS) | 接続時に証明書エラーが発生する場合<br>mail.blue.shared-server.net |  |  |
|                                           | <b>DNS設定前の場合</b><br>153.122.206.93               |  |  |
|                                           | 通常の場合<br>imap. <b>example.jp</b>                 |  |  |
| IMAPサーバー                                  | 接続時に証明書エラーが発生する場合                                |  |  |